# womist

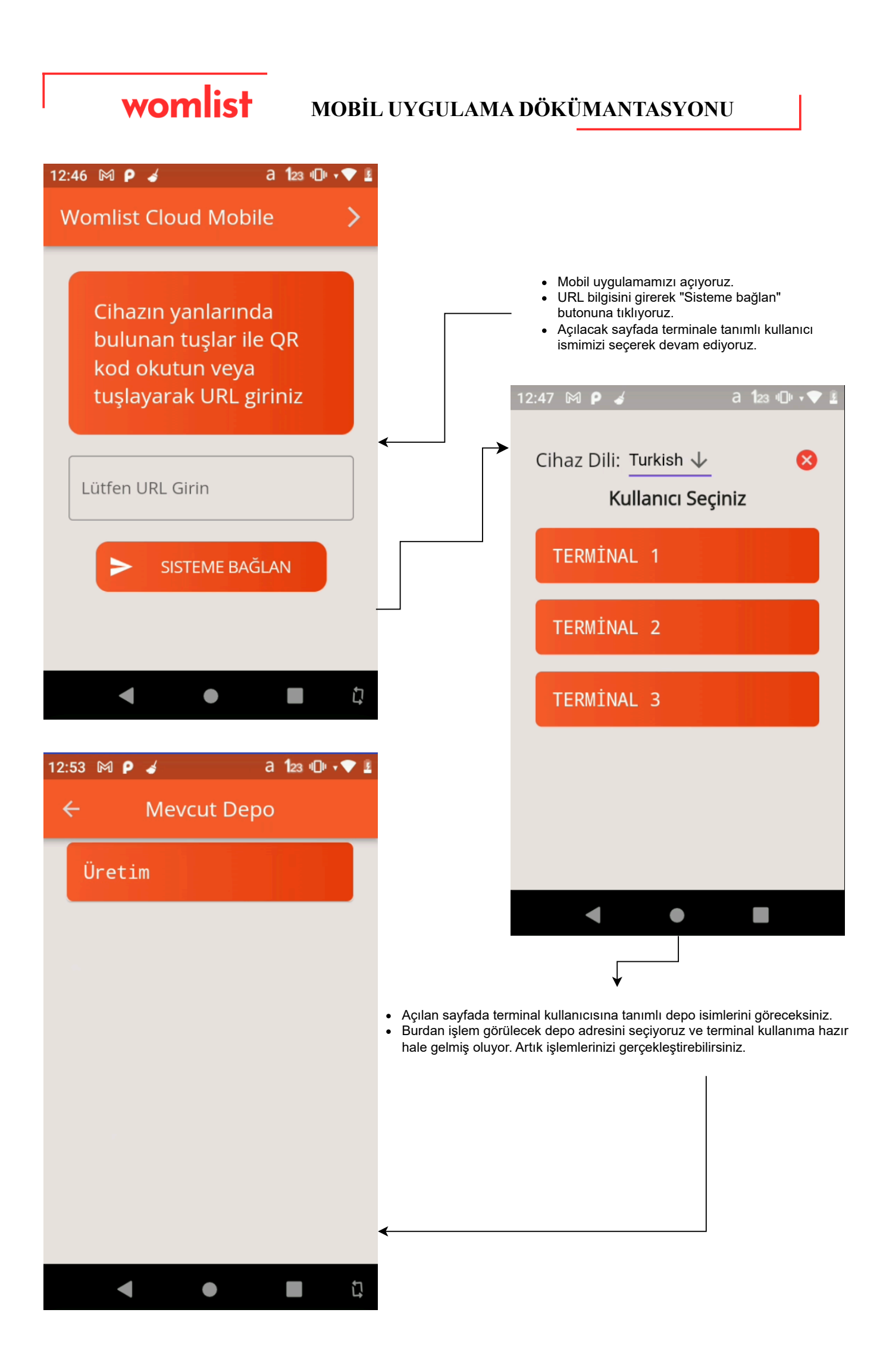

| 12:56 🕅 P 🤞 🛛 a 123 🕕 💎 💈              |                                           |
|----------------------------------------|-------------------------------------------|
| 💄 T2 Üretim 🕞                          |                                           |
| <b>i</b><br>Ürün Bilgisi               | <b>i</b><br>Lot Bilgisi                   |
| <b>i</b><br>Adres Bilgisi              | کی<br>Sabit Fiş                           |
| <b>ئ</b><br>Adresler Arası<br>Transfer | <b>∱</b> ≒<br>Hızlı Transfer              |
| <b>뿝</b><br>Depo Sayımı                | C<br>Versiyon Kontrol<br>( Sürüm: 1.2.9 ) |
|                                        |                                           |

**ÜRÜN BİLGİSİ** 

Okutulan barkoddaki tanımlı ürünün bilgilerini gösterir.

LOT BILGISI

Okutulan lot barkodundaki tanımlı lot bilgileri ve ürün bilgilerini gösterir.

### **ADRES BILGISI**

Okutulan adres barkodunda yer alan lot bilgileri,ürün bilgileri,adres bilgilerini gösterir.

# **SABİT FİŞ**

Cloud sistemde oluşturulan fiş kayıtlarının mobilde gösterildiği alandır. İlgili fiş türlerini seçerek ürünün giriş-çıkış işlemleri bu alanda gerçekleşir.

### ADRESLER ARASI TRANSFER

Bir adresten diğer adrese transfer işlemlerinin gerçekleştiği alandır. Sadece adresli depolardayken işlem yapılabilir.

# **HIZLI TRANSFER**

Cloud sistemde oluşturulan transfer fişlerinin işlem gördüğü alandır. Depolar arası tranfer işlemleri buradan gerçekleşir.

## **DEPO SAYIM**

Depo sayım işlemlerinin gerçekleştiği alandır.Aktif sayımları buradan başlatarak sayım işlemlerini yapabilirsiniz.